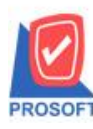

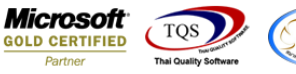

## ระบบ Purchase Order

- งอเพิ่มเลขที่อนุมัติใบสั่งซื้อรายงาน vendor performance analysis
  - 1. เข้าที่ระบบ Purchase Order >PO Analysis Report > vendor performance analysis

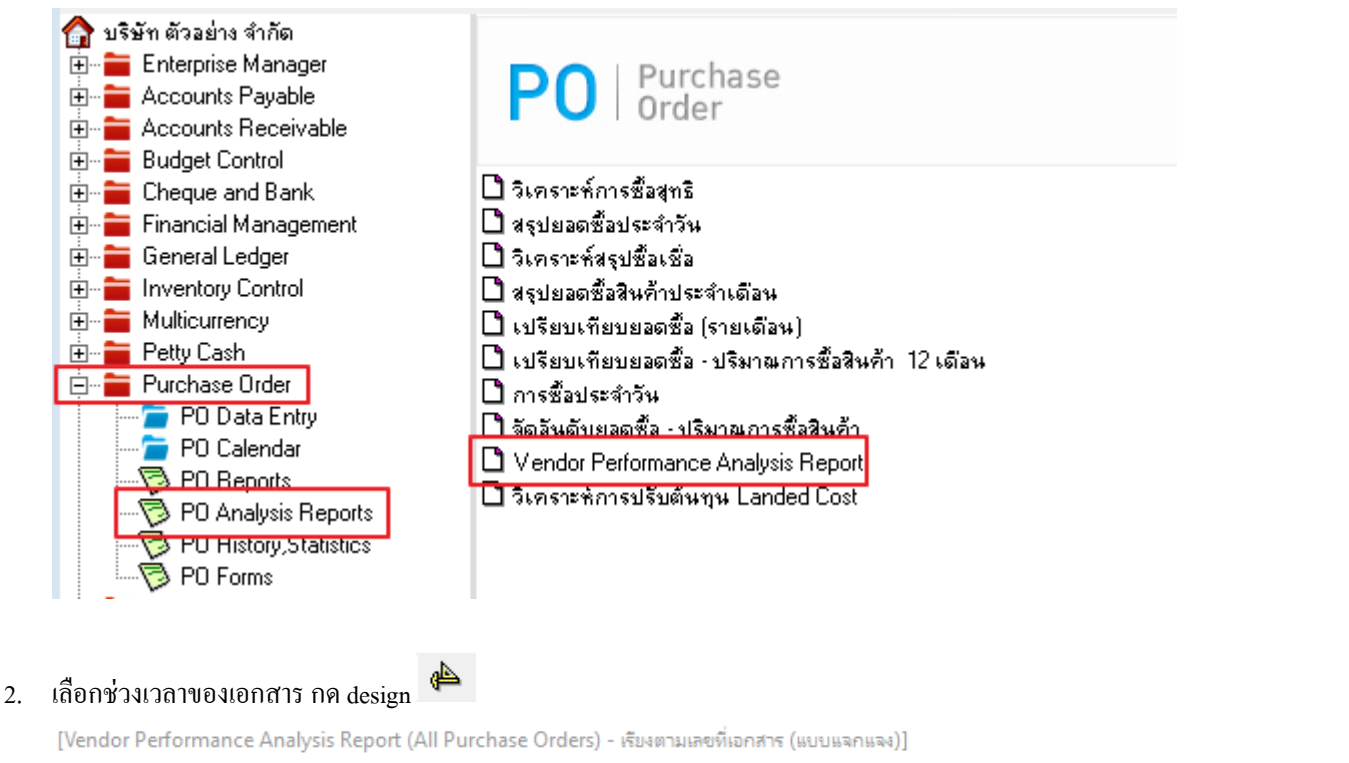

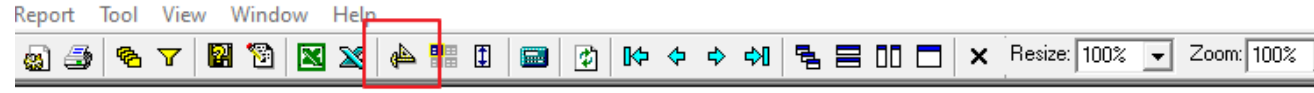

บริษัท ตัวอย่าง จำกัด สำนักงานใหญ่(สำนักงานใหญ่)

Vendor Performance Analysis Report (All Purchase Orders) - เรี่ยงตามเลขที่เอกสาร (แบบแจกแจง)

**จากวันที่กำหนดส่ง** 01/01/2024 **ถึง** 31/12/2024

สินส์รับสี่. คร. อรออกกับ อออ เ เอออ เ เอออ

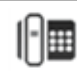

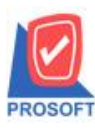

## บริษัท โปรซอฟท์ คอมเทค จำกัด 2571/1ซอฟท์แวร์รีสอร์ท ถนนรามคำแหงแขวงหัวหมากเขตบางกะปิกรุงเทพฯ 10240

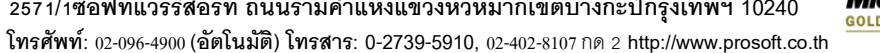

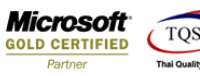

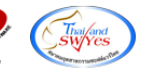

## 3. เพิ่มคอลัมน์ poinvdt\_pono :!

|   | Select Column × |          |      |            |                                   |  |  |  |  |
|---|-----------------|----------|------|------------|-----------------------------------|--|--|--|--|
|   | เลือก C         | olumn    | 🕭 ро | invdt_pono | p:!                               |  |  |  |  |
| i | Band            | detail   |      | •          | ชื่อ mycolumn_1                   |  |  |  |  |
| l | จัดวาง          | Center   |      | -          | Tag                               |  |  |  |  |
| i | ชอบ             | None     |      | -          | ฐปแบบ [general]                   |  |  |  |  |
| i | Style           | Edit     |      | -          | ลักษร AngsanaUPC (True Type) 💌 13 |  |  |  |  |
| i | กว้าง           | 100      | × 🕅  | 10         | 🗖 Bold 🥅 //a/kr 🦷 Underline       |  |  |  |  |
| i | স্থাও           | 100      | Y 🗌  | 10         | สีText สีขึ้น                     |  |  |  |  |
| i |                 |          |      |            | Rad'M Example                     |  |  |  |  |
|   |                 | <b>.</b> |      |            |                                   |  |  |  |  |
| ļ | 🖌 ОК            | Clos/    | e    |            | 🥅 พื้นหลังโปร่งใส (Transparent)   |  |  |  |  |

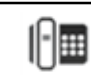

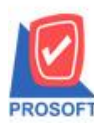

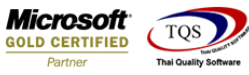

4. ออกจากโหมด Design เลือก Tool > Save Report แล้วเลือก report.pbl จากนั้นกด OK

บริษัท ตัวอย่าง จำกัด สำนักงานใหญ่(สำนักงานใหญ่)

Vendor Performance Analysis Report (All Purchase Orders) - เรียงตามเลขที่เอกสาร (แบบแจกแจง)

จากวันที่กำหนดส่ง 01/01/2024 ถึง 31/12/2024

| 0:52                                           | 🐚 Save Report                                                                                |                                                                                                    | × |   |  |  |
|------------------------------------------------|----------------------------------------------------------------------------------------------|----------------------------------------------------------------------------------------------------|---|---|--|--|
| ชื่อ<br>ก้า                                    | Path เก็บรายงาน<br>⊂ ถามเมื่อให้ดังรายงานต้นฉบับ<br>C:\Program Files (x86)\Prosoft\WINSpeed\ |                                                                                                    |   |   |  |  |
| 124<br>มเตอร์<br>19<br>124<br>มเตอร์<br>อร์ ร. | Cheq.pbl                                                                                     | <ul> <li>dr_apaging_explain</li> <li>dr_apenterbil_paydate_explain</li> <li>dr_appaycash_i</li> <li>dr_appaycashvendor_j</li> <li>dr_appaycashvendor_credit_explian</li> <li>dr_araging_cust_exp</li> <li>dr_araging_putbillanalys_exp</li> <li>dr_araging_putbillanalys_sum</li> <li>dr_araging_range_cust_exp</li> <li>dr_araging_range_cust_exp</li> <li>dr_arbill_docudate_summary</li> <li>dr_arbill_docuno</li> </ul> | ~ |   |  |  |
| 124<br>115ří                                   | สร้างที่เก็บไหม่<br>Path ใหม่                                                                | ขั้นทึกรายงาน<br>ชื่อที่เก็บ dr_poanalysis_docuno_allpo_expain<br>หมายเหตุ [1][PRAPAWARIN-PC][05/07/2024]                                                                                                    |   | 0 |  |  |

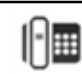